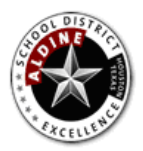

Employee Self Service

### How do I access Employee Self Service (ESS)?

Use internet explorer browser and navigate to: <a href="https://www.aldine.k12.tx.us/eportal/ess/">https://www.aldine.k12.tx.us/eportal/ess/</a>

ESS can also be accessed through ePortal account. Select **Employee Self Service** from the "Employee Resources" box.

At the Employee Self Service ePortal menu select: Enter the Employee Self Service Application.

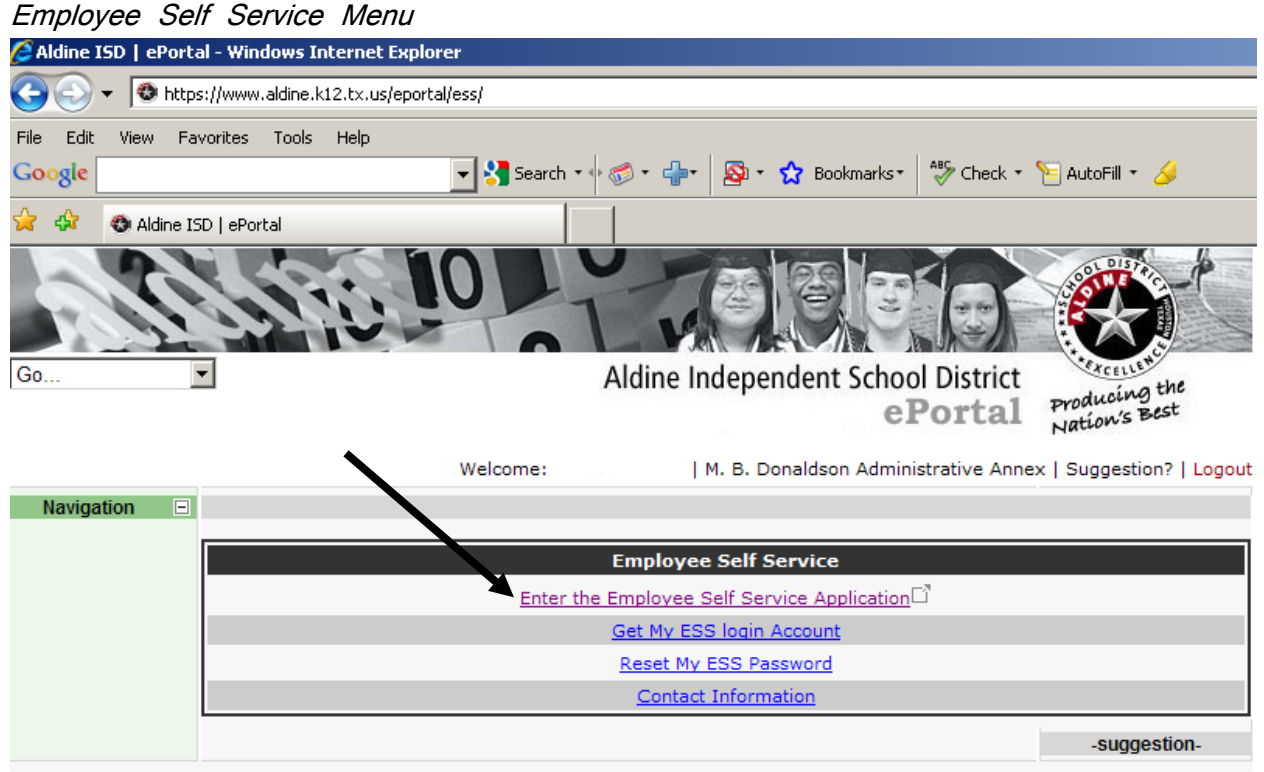

Aldine Independent School District does not discriminate against persons because of race, creed, national origin, age, sex, disabilities, economic status or language disability in employment, promotion or educational programming. Any complaints or grievances which cannot be solved at campus level through the principal may be submitted in writing to Dr. Archie Blanson, Deputy Superintendent, 14910 Aldine Westfield Rd., Houston, TX 77032.

For security reasons, access to ESS is only available within the Aldine computer network.

All Aldine ISD employees have an account in ESS until they are no longer employed.

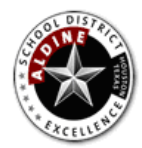

Employee Self Service

# What's my User ID for Employee Self Service (ESS)?

To retrieve your User ID click on Get My ESS Login Account from the "Employee Self Service" menu. This option will display your user id.

\*Remember to include the leading zeros for the user id when logging in to ESS.

For example: Correct User id: 0012345 Incorrect User id:12345

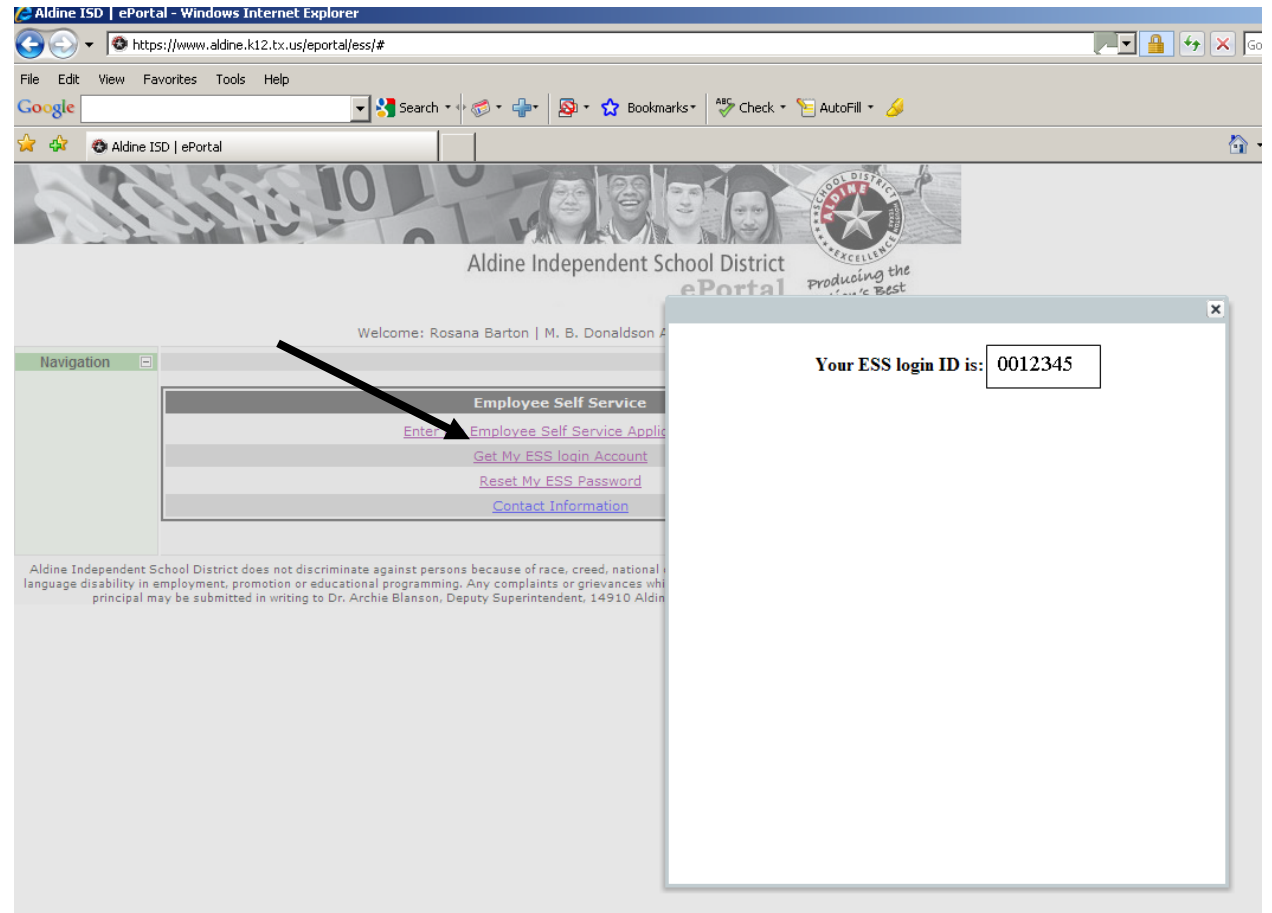

#### How do I get my password?

To retrieve your password click on **Reset My ESS Password** from the "Employee Self Service" menu. Your password will be emailed to your Aldine email address. Please allow up to 5 minutes for the system to send the email. When you log in to ESS, you will be required to change your password. The new password must be at least 6 characters long. Password is case sensitive.

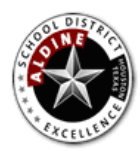

Employee Self Service

## How do I view my W-2?

From the ESS home page click on My Compensation tab and then View Tax Forms (ex. W-2) tab.

## ESS Home Page

| C Al   | MS ADVANTAGE ESS - Windows Internet Explor                              | er                                                                                                    |               |
|--------|-------------------------------------------------------------------------|----------------------------------------------------------------------------------------------------|---------------|
|        | AMSAdv                                                                  | antage ESS                                                                                                    | Welcome       |
| sktop  | Home My Information My Compensati<br>Jobs Pay Summary Deduction Summary | Change Password Downloadable Forms My Work in Progress My Completed Work<br>Issued Checks/Advices View Tax Forms (ex. W-2) | Announcements |
| My Des | Jobs                                                                    |                                                                                                    |               |
|        | Appriliz Inte Sub-Inte                                                  | Emp Status Home Dept Home Unit Location From To                                                                            |               |
|        | Employee ID :                                                           | From :                                                                                                    |               |
|        | Appt ID :                                                               | To:                                                                                                    |               |
|        | Name :<br>Social Security Number :                                      | Home Dept :                                                                                                    |               |
|        | Appointment Date :                                                      | Pay Location :                                                                                                    |               |
|        | Title :                                                                 | Location :                                                                                                    |               |
|        | Sub-Title :                                                             |                                                                                                    |               |
|        | Emp Status :                                                            |                                                                                                    |               |

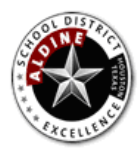

Employee Self Service

Next, select the Tax Year, and click the Attachments button.

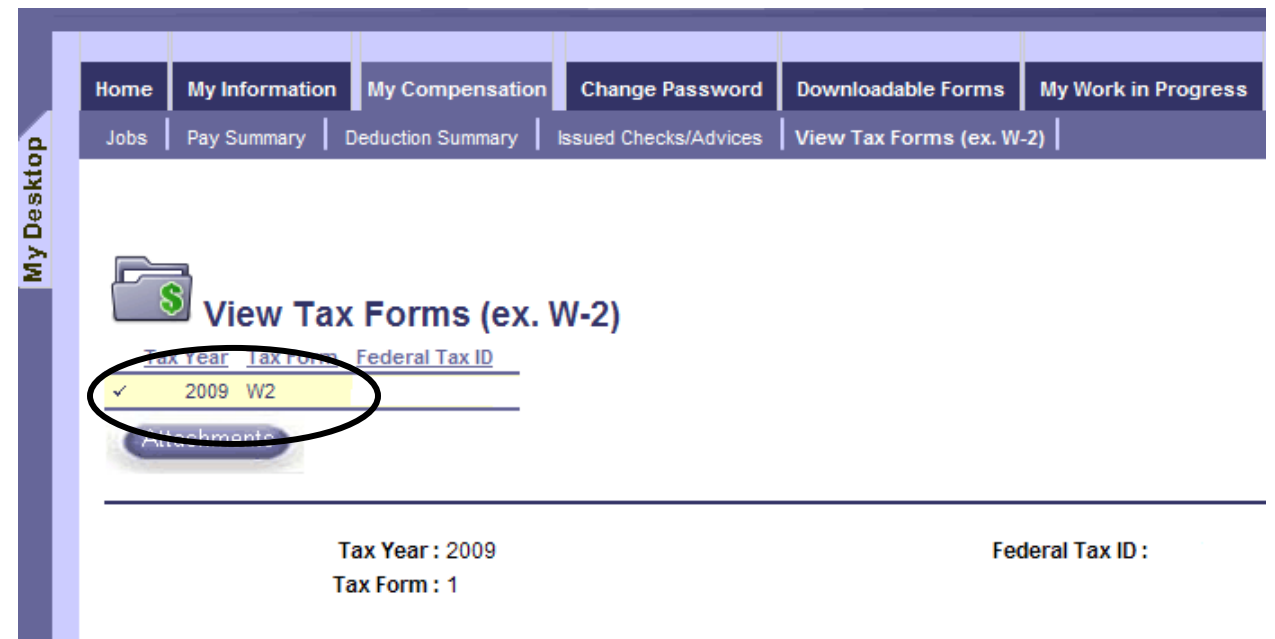

To view the W2 pdf file, click on Download, then Open.

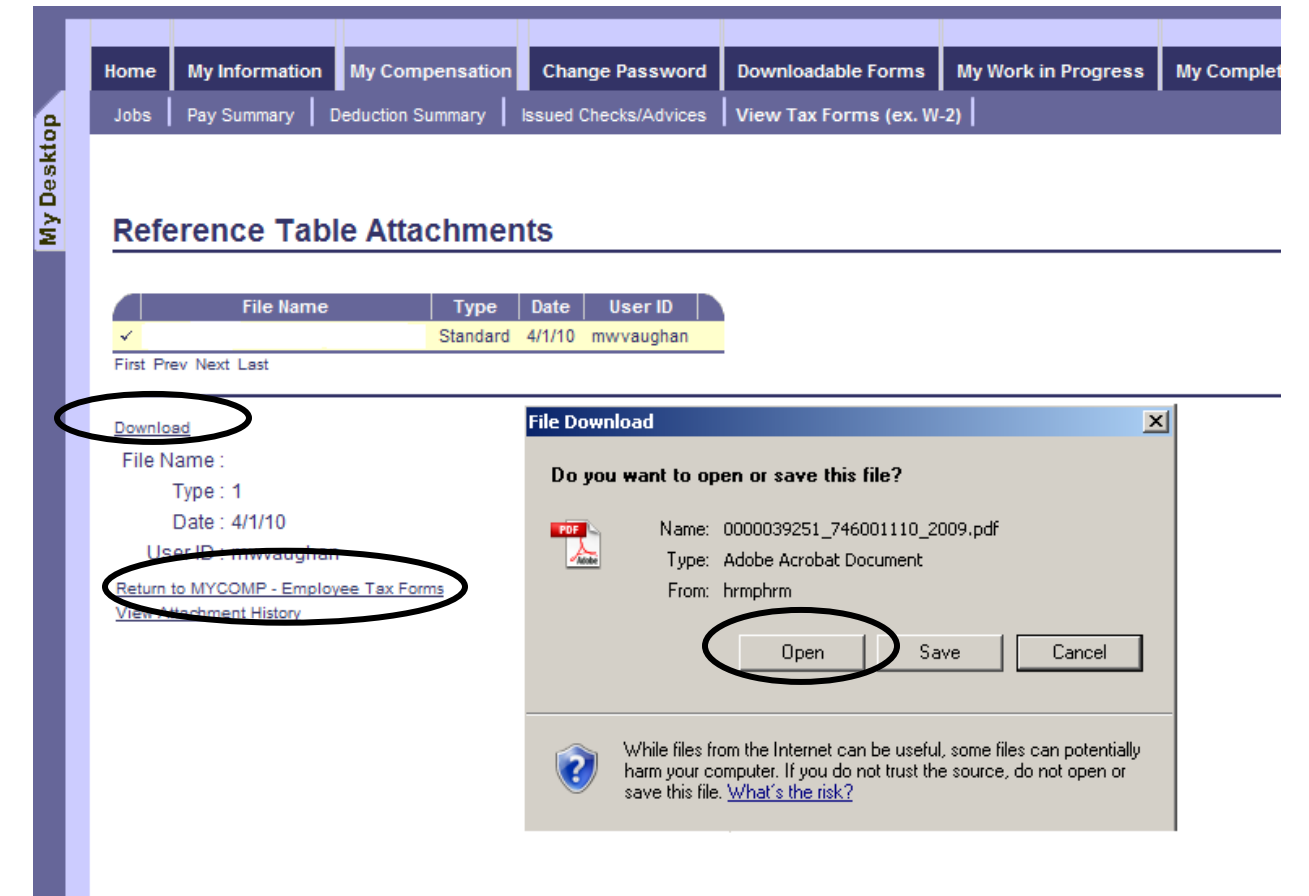

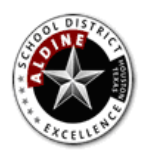

Aldine ISD Employee Self Service

#### \*\* Note \*\*

You must click on **Return to MYCOMP - Employee tax Forms** when done otherwise the tabs in the navigation bar will not work. The screen will freeze and the message "Please wait while the request is processed..." will appear at the bottom. If you see this message click on Return to MYCOMP - Employee tax Forms to unfreeze the session.

In other words, every time \*.pdf file is open you must click on Return to MYCOMP - Employee tax Forms to continue.

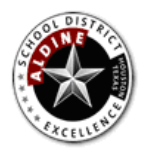

Employee Self Service

## How do I view Checks/Advices Issued to me?

To view your information regarding Check/Advices, first specify the appropriate appointment from the **My Compensation** activity folder. If your profile contains a single appointment, the system will default to said appointment. Next, click on **Issued Check/Advices**. To view detailed information about a specific check, select a check from the grid by using your mouse. The lower portion of the page displays the detail information about a specified check.

| Jobs   Pay Summary                                                                                                    | - Production St                                                                                                    | ininary [ issu                                                                                                    | d checks/Advice                                                                                                    | s T view Tax                                                                                   | Tomis (ex. W-2                                                                                                    | -/ ]                                                                                                    |                                                      |                               |
|----------------------------------------------------------------------------------------------------|----------------------------------------------------------------------------------------------------|----------------------------------------------------------------------------------------------------|----------------------------------------------------------------------------------------------------|------------------------------------------------------------------------------------------------|----------------------------------------------------------------------------------------------------|----------------------------------------------------------------------------------------------------|------------------------------------------------------|-------------------------------|
| ections : Disposition                                                                                                    | n Information Pa                                                                                                    | yment Summary                                                                                                    | Intermetion                                                                                                    |                                                                                                |                                                                                                    |                                                                                                    |                                                      |                               |
|                                                                                                    |                                                                                                    |                                                                                                    |                                                                                                    |                                                                                                |                                                                                                    |                                                                                                    |                                                      |                               |
| Issue                                                                                                    | d Checks/                                                                                                    | Advices                                                                                                    |                                                                                                    |                                                                                                |                                                                                                    |                                                                                                    |                                                      |                               |
| Appointment ID                                                                                                    | Litle                                                                                                    | Check Date                                                                                                    | Check Number                                                                                                    | Net Pay Amo                                                                                    | ount <u>Type of</u>                                                                                                    | Check Bank                                                                                                    | Accoun                                               | t Bank Acco                   |
|                                                                                                    | COMPUTER OPR                                                                                                    | 01/20/2011                                                                                                    | 000020002                                                                                                    |                                                                                                |                                                                                                    | 11                                                                                                    |                                                      |                               |
|                                                                                                    | COMPUTER OPR                                                                                                    | 42/47/2010                                                                                                    | 000020002                                                                                                    |                                                                                                |                                                                                                    | 11                                                                                                    |                                                      |                               |
|                                                                                                    | COMPUTER OPR                                                                                                    | 12/17/2010                                                                                                    | 000020002                                                                                                    |                                                                                                |                                                                                                    | 11                                                                                                    |                                                      |                               |
|                                                                                                    | COMPUTER OPR                                                                                                    | 12/03/2010                                                                                                    | 000020002                                                                                                    |                                                                                                |                                                                                                    | 11                                                                                                    |                                                      |                               |
|                                                                                                    | COMPUTER OPR                                                                                                    | 11/15/2010                                                                                                    | 000020002                                                                                                    |                                                                                                |                                                                                                    | 11                                                                                                    |                                                      |                               |
|                                                                                                    | COMPUTER OPR                                                                                                    | 10/20/2010                                                                                                    | 000020002                                                                                                    |                                                                                                |                                                                                                    | 44                                                                                                    |                                                      |                               |
| 1                                                                                                    | COMPUTER OPR                                                                                                    | 10/05/2010                                                                                                    | 000020002                                                                                                    |                                                                                                |                                                                                                    | 11                                                                                                    |                                                      |                               |
| •                                                                                                    | COMPUTER OPR                                                                                                    | 09/20/2010                                                                                                    | 000020002                                                                                                    |                                                                                                |                                                                                                    | 11                                                                                                    |                                                      |                               |
|                                                                                                    | COMPLITED OPP                                                                                                    | 09/03/2010                                                                                                    | 000020002                                                                                                    |                                                                                                |                                                                                                    | 11                                                                                                    |                                                      |                               |
|                                                                                                    | oom oren orn                                                                                                    | 00/00/2010                                                                                                    | 000020002                                                                                                    |                                                                                                |                                                                                                    |                                                                                                    |                                                      |                               |
| <ul> <li>♥ Isposition Info</li> </ul>                                                                                                    | rmation                                                                                                    |                                                                                                    |                                                                                                    |                                                                                                |                                                                                                    |                                                                                                    |                                                      |                               |
| <ul> <li>Disposition Info</li> </ul>                                                                                                    | rmation                                                                                                    |                                                                                                    |                                                                                                    |                                                                                                | Tur                                                                                                    | o of Chook - D                                                                                                    | ) a guilar                                           |                               |
| ♥ Isposition Info Ap                                                                                                    | rmation<br>pointment ID :<br>Check Date : 1                                                                                                    | 0/05/2010                                                                                                    |                                                                                                    |                                                                                                | Type                                                                                                    | e of Check : R<br>ned Check : 0                                                                                                    | Regular                                              |                               |
| ♥ ♥<br>♥ Disposition Info<br>Ap                                                                                                    | rmation<br>pointment ID :<br>Check Date : 1<br>ank Account : 1                                                                                                    | 0/05/2010                                                                                                    |                                                                                                    |                                                                                                | Туре<br>Combir<br>Г                                                                                                    | e of Check : R<br>ned Check : 0<br>)isposition : C                                                                                                    | egular<br>Jeared I                                   | Payment                       |
| ♥♥<br>♥ Disposition Info<br>Ap<br>B                                                                                                    | rmation<br>pointment ID :<br>Check Date : 1<br>lank Account : 1<br>Bank Name : 1                                                                                                    | 0/05/2010<br>1<br>PMorgan Cha                                                                                                    | 20                                                                                                    |                                                                                                | Type<br>Combin<br>Dispor                                                                                                  | e of Check : R<br>ned Check : 0<br>)isposition : C<br>sition Date : 0                                                                                                    | Regular<br>Cleared I                                 | Payment                       |
| ♥♥<br>♥ Disposition Info<br>Ap<br>E                                                                                                    | rmation<br>pointment ID :<br>Check Date : 1<br>tank Account : 1<br>Bank Name : J<br>neck Number :                                                                                                    | 0/05/2010<br>1<br>PMorgan Cha                                                                                                    | se                                                                                                    |                                                                                                | Type<br>Combin<br>Dispos                                                                                                  | e of Check : R<br>ned Check : 0<br>Disposition : C<br>sition Date : 0                                                                                                    | Regular<br>Cleared I<br>9/24/20                      | Payment<br>10                 |
| ♥ ©<br>♥ Disposition Info<br>Ap<br>E<br>Cł                                                                                                    | rmation<br>pointment ID :<br>Check Date : 1<br>tank Account : 1<br>Bank Name : J<br>neck Number :                                                                                                    | 0/05/2010<br>1<br>PMorgan Cha:                                                                                                    | Se                                                                                                    |                                                                                                | Type<br>Combin<br>Dispos                                                                                                  | e of Check : R<br>ned Check : 0<br>Disposition : C<br>sition Date : 0                                                                                                    | Regular<br>Cleared I<br>9/24/20                      | Payment<br>10                 |
| <ul> <li>Disposition Info</li> <li>Ap</li> <li>E</li> <li>Cl</li> <li>Payment Summ</li> </ul>                                                                                                    | rmation<br>pointment ID :<br>Check Date : 1<br>Bank Account : 1<br>Bank Name : J<br>neck Number :<br>nary Information                                                                                                    | 0/05/2010<br>1<br>PMorgan Cha:                                                                                                    | 5e                                                                                                    |                                                                                                | Type<br>Combin<br>Dispos                                                                                                  | e of Check : R<br>ned Check : 0<br>Disposition : C<br>Sition Date : 0                                                                                                    | Regular<br>Cleared 1<br>9/24/20                      | Payment<br>10                 |
| <ul> <li>Disposition Info</li> <li>Ap</li> <li>E</li> <li>Cl</li> <li>Payment Summ</li> <li>Pa</li> </ul>                                                                                                    | rmation<br>pointment ID :<br>Check Date : 1<br>Bank Account : 1<br>Bank Name : J<br>heck Number :<br>hary Information<br>yroll Number :                                                                                                    | 0/05/2010<br>1<br>PMorgan Cha:                                                                                                    | 56                                                                                                    | T                                                                                              | Type<br>Combin<br>Dispos<br>Gross Pa                                                                                      | e of Check : R<br>ned Check : 0<br>Disposition : C<br>sition Date : 0<br>ay Amount :                                                                                                    | Regular<br>Cleared  <br>9/24/20                      | Payment<br>10                 |
| <ul> <li>Disposition Info</li> <li>Ap</li> <li>E</li> <li>Cl</li> <li>Payment Sumn</li> <li>Pa</li> </ul>                                                                                                    | rmation<br>pointment ID :<br>Check Date : 1<br>Bank Account : 1<br>Bank Name : J<br>heck Number :<br>hary Information<br>yroll Number :<br>Title :                                                                                                    | 0/05/2010<br>1<br>PMorgan Cha:                                                                                                    | 5e                                                                                                    | То                                                                                             | Type<br>Combin<br>Dispos<br>Gross Pa<br>otal Deduction                                                                    | e of Check : R<br>ned Check : 0<br>Disposition : C<br>sition Date : 0<br>ay Amount :<br>ns Amount :                                                                                                    | Regular<br>Cleared I<br>9/24/20                      | Payment<br>10                 |
| <ul> <li>Disposition Info</li> <li>Ap</li> <li>E</li> <li>Ct</li> <li>Payment Summ</li> <li>Pa</li> </ul>                                                                                                    | rmation<br>pointment ID :<br>Check Date : 1<br>Check Date : 1<br>Bank Name : J<br>back Number :<br>hary Information<br>yroll Number :<br>Title :                                                                                                    | 0/05/2010<br>1<br>PMorgan Cha:                                                                                                    | 5e                                                                                                    | Τα                                                                                             | Type<br>Combin<br>Dispos<br>Gross Pa<br>otal Deduction<br>Net Pa                                                          | e of Check : R<br>ned Check : 0<br>Jisposition : C<br>sition Date : 0<br>ay Amount :<br>ns Amount :<br>ay Amount :<br>ICA Waga :                                                                           | Regular<br>Cleared I<br>9/24/20                      | Payment<br>10                 |
| <ul> <li>Disposition Info</li> <li>Ap</li> <li>E</li> <li>Ct</li> <li>Payment Summ</li> <li>Pa</li> </ul>                                                                                                    | rmation<br>pointment ID :<br>Check Date : 1<br>tank Account : 1<br>Bank Name : J<br>heck Number :<br>hary Information<br>yroll Number :<br>Title :                                                                                                    | 0/05/2010<br>1<br>PMorgan Cha:                                                                                                    | 5e                                                                                                    | Τα                                                                                             | Type<br>Combin<br>Dispos<br>Gross Pa<br>otal Deduction<br>Net Pa<br>Finn                                                  | e of Check : R<br>ned Check : 0<br>Jisposition : C<br>sition Date : 0<br>ay Amount :<br>ns Amount :<br>ay Amount :<br>EICA Wage :<br>Re Renefits :                                                         | Regular<br>Cleared I<br>9/24/20                      | Payment<br>10                 |
| <ul> <li>Disposition Info</li> <li>Ap</li> <li>E</li> <li>Cr</li> <li>Payment Summ</li> <li>Pa</li> <li>Pay Details</li> </ul>                                                                                                    | rmation<br>pointment ID :<br>Check Date : 1<br>lank Account : 1<br>Bank Name : J<br>eck Number :<br>nary Information<br>yroll Number :<br>Title :                                                                                                    | 0/05/2010<br>1<br>PMorgan Cha:                                                                                                    | se                                                                                                    | τα                                                                                             | Type<br>Combin<br>Dispos<br>Gross Pa<br>otal Deduction<br>Net P<br>Fring                                                  | e of Check : R<br>ned Check : 0<br>Disposition : C<br>sition Date : 0<br>ay Amount :<br>ns Amount :<br>ay Amount :<br>FICA Wage :<br>ne Benefits :                                                         | Regular<br>Cleared I<br>9/24/20                      | Payment<br>10                 |
| <ul> <li>Disposition Info</li> <li>Appointment ID</li> </ul>                                                                                                    | rmation<br>pointment ID :<br>Check Date : 1<br>Bank Account : 1<br>Bank Name : J<br>back Number :<br>mary Information<br>yroll Number :<br>Title :<br>Pay Category                                                                                     | 0/05/2010<br>1<br>PMorgan Cha:                                                                                                    | se<br>e Event Date Ing                                                                                                    | To                                                                                             | Type<br>Combin<br>Dispos<br>Gross Pa<br>Stal Deduction<br>Net Pa<br>Fring<br>Dollar Amoun                                 | e of Check : R<br>ned Check : 0<br>Disposition : C<br>sition Date : 0<br>ay Amount :<br>ns Amount :<br>ns Amount :<br>ic A Wage :<br>ne Benefits :<br>t Document (                                         | Regular<br>Sleared I<br>9/24/20                      | Payment<br>10<br>Document Dep |
| <ul> <li>Classifier of the second second</li></ul> | rmation<br>pointment ID :<br>Check Date : 1<br>Bank Account : 1<br>Bank Name : J<br>hary Information<br>yroll Number :<br>Title :<br>Pay Category<br>REGLR                                                                                             | 0/05/2010<br>1<br>PMorgan Cha:<br>N<br><u>Pay Event Typ</u><br>LNGPY                                                                                                    | 56<br><u>e Event Date</u> Inj<br>09/16/2010                                                                                                    | To<br>put Amount<br>88:00                                                                      | Type<br>Combin<br>Dispos<br>Gross Pa<br>otal Deduction<br>Net Pa<br>Fring<br>Dollar Amoun<br>10.44                        | e of Check : R<br>ned Check : 0<br>Disposition : C<br>sition Date : 0<br>ay Amount :<br>ns Amount :<br>ay Amount :<br>iCA Wage :<br>le Benefits :<br><u>t Document (</u>                                   | Regular<br>Sleared I<br>9/24/20<br><u>Code E</u>     | Payment<br>10<br>Document Dep |
| <ul> <li>Clipposition Info</li> <li>Appointment ID</li> </ul>                                                                                                    | rmation<br>pointment ID :<br>Check Date : 1<br>Bank Account : 1<br>Bank Name : J<br>hary Information<br>yroll Number :<br>Title :<br>Pay Category<br>REGLR<br>REGLR                                                                                    | 0/05/2010<br>1<br>PMorgan Cha:<br><u>Pay Event Typ</u><br>LNGPY<br>REGLR                                                                                                    | se<br><u>E Event Date</u> Inj<br>09/16/2010<br>09/16/2010                                                                                                    | To<br>put Amount<br>88:00<br>88:00                                                             | Type<br>Combin<br>Dispos<br>Gross Pa<br>otal Deduction<br>Net Pa<br>Fring<br>Dollar Amoun<br>10.44                        | e of Check : R<br>ned Check : 0<br>Disposition : C<br>sition Date : 0<br>ay Amount :<br>ns Amount :<br>ay Amount :<br>ICA Wage :<br>le Benefits :<br>t<br><u>Document /</u><br>3                           | Regular<br>Cleared I<br>9/24/20                      | Payment<br>10<br>Document Dep |
| <ul> <li>Disposition Info</li> <li>Appointment ID</li> </ul>                                                                                                    | rmation<br>pointment ID :<br>Check Date : 1<br>Bank Account : 1<br>Bank Name : J<br>hary Information<br>yroll Number :<br>Title :<br>Pay Category<br>REGLR<br>REGL<br>REGLR                                                                            | 0/05/2010<br>1<br>PMorgan Cha:<br><u>Pay Event Typ</u><br>LNGPY<br>REGLR<br>REGAC                                                                                                    | se<br><u>Event Date</u> Inj<br>09/16/2010<br>09/16/2010<br>09/16/2010                                                                                                    | To<br>put Amount<br>88:00<br>88:00<br>00:00                                                    | Type<br>Combin<br>Dispos<br>Gross Pa<br>otal Deduction<br>Net Pa<br>Fring<br>Dollar Amoun<br>10.44                        | e of Check : R<br>ned Check : 0<br>Disposition : C<br>sition Date : 0<br>ay Amount :<br>ns Amount :<br>ay Amount :<br>ICA Wage :<br>le Benefits :<br>t Document 1<br>3                                     | Regular<br>Cleared I<br>9/24/20                      | Payment<br>10<br>Document Dep |
| <ul> <li>Disposition Info</li> <li>Appointment ID</li> </ul>                                                                                                    | rmation<br>pointment ID :<br>Check Date : 1<br>Bank Account : 1<br>Bank Name : J<br>hary Information<br>yroll Number :<br>Title :<br>Pay Category<br>REGLR<br>REGLR                                                                                    | 0/05/2010<br>1<br>PMorgan Chas<br>N<br><u>Pay Event Typ</u><br>LNGPY<br>REGLR<br>REGAC                                                                                                    | se<br><u>Event Date</u> Inj<br>09/16/2010<br>09/16/2010<br>09/16/2010                                                                                                    | Dut Amount<br>88:00<br>88:00<br>00:00                                                          | Type<br>Combin<br>Dispos<br>Gross Pa<br>otal Deduction<br>Net Pa<br>Fring<br>Dollar Amoun<br>10.44                        | e of Check : R<br>ned Check : 0<br>Disposition : C<br>sition Date : 0<br>ay Amount :<br>ns Amount :<br>ay Amount :<br>ICA Wage :<br>le Benefits :<br>t <u>Document (</u><br>3                              | Code                                                 | Payment<br>10<br>Document Dep |
| <ul> <li>Disposition Info</li> <li>Appointment ID</li> <li>Cition</li> </ul>                                                                                                    | rmation<br>pointment ID :<br>Check Date : 1<br>Bank Account : 1<br>Bank Name : J<br>heck Number :<br>rary Information<br>yroll Number :<br>Title :<br>Pay Category<br>REGLR<br>REGLR<br>REGLR                                                          | 0/05/2010<br>1<br>PMorgan Chas<br>Norgan Chas<br>Norga | 5e<br><u>Event Date</u> Inj<br>09/16/2010<br>09/16/2010<br>09/16/2010                                                                                                    | Dut Amount 1<br>88:00<br>88:00<br>00:00                                                        | Type<br>Combin<br>Dispos<br>Gross Pa<br>otal Deduction<br>Net Pa<br>Fring<br>Dollar Amoun<br>10.44                        | e of Check : R<br>ned Check : 0<br>Disposition : C<br>sition Date : 0<br>ay Amount :<br>ns Amount :<br>ay Amount :<br>FICA Wage :<br>le Benefits :<br><u>t</u> <u>Document (</u><br>3                      | legular<br>leared  <br>9/24/20                       | Payment<br>10<br>Document Dep |
| <ul> <li>Disposition Info</li> <li>Appointment ID</li> <li>Appointment ID</li> </ul>                                                                                                    | rmation<br>pointment ID :<br>Check Date : 1<br>Bank Account : 1<br>Bank Name : J<br>heck Number :<br>ary Information<br>yroll Number :<br>Title :<br>Pay Category<br>REGLR<br>REGLR<br>REGLR<br>Ded Category                                           | 0/05/2010<br>1<br>PMorgan Cha:<br><u>Pay Event Typ</u><br>LNGPY<br>REGLR<br>REGAC<br><u>Deduction Typ</u>                                                                                                    | E         Event Date         Inp           09/16/2010         09/16/2010         09/16/2010           09/16/2010         09/16/2010         09/16/2010           0e         Deduction Pla                    | To<br>put Amount<br>88:00<br>88:00<br>00:00<br>n Event Date                                    | Type<br>Combin<br>Dispose<br>Gross Pa<br>Stal Deduction<br>Net Pa<br>Fring<br>Dollar Amoun<br>10.44                       | e of Check : R<br>ned Check : 0<br>Disposition : C<br>sition Date : 0<br>ay Amount :<br>ns Amount :<br>ay Amount :<br>e Benefits :<br>t Document 0<br>s<br>unt Documer                                     | Regular<br>Cleared I<br>9/24/20                      | Payment<br>10<br>Document Dep |
| <ul> <li>Disposition Info</li> <li>Appointment ID</li> <li>Appointment ID</li> <li>Appointment ID</li> </ul>                                                                                                    | rmation<br>pointment ID :<br>Check Date : 1<br>Bank Account : 1<br>Bank Name : J<br>heck Number :<br>ary Information<br>yroll Number :<br>Title :<br>Pay Category<br>REGLR<br>REGLR<br>REGLR<br>REGLR<br>Category<br>FSA<br>Gasta                      | 0/05/2010<br>1<br>PMorgan Cha:<br>Pay Event Typ<br>LNGPY<br>REGLR<br>REGAC<br>Deduction Typ<br>FLEX SPEND                                                                                                    | E         Event Date         Inj           09/16/2010         09/16/2010         09/16/2010           09/16/2010         09/16/2010         09/16/2010           0e         Deduction Pla         FLEX SPEND | To<br>put Amount<br>88:00<br>88:00<br>00:00<br>n <u>Event Date</u><br>10/05/2010               | Type<br>Combin<br>Dispose<br>Gross Pa<br>otal Deduction<br>Net Pa<br>Fring<br>Dollar Amoun<br>10.44<br>Dollar Amoun<br>28 | e of Check : R<br>ned Check : 0<br>Jisposition : C<br>sition Date : 0<br>ay Amount :<br>ns Amount :<br>ay Amount :<br>e Benefits :<br>t <u>Document /</u><br>3<br><u>unt Documer</u><br>.87                | Regular<br>Cleared I<br>9/24/20<br>Code E<br>Ht Code | Payment<br>10<br>Document Dep |
|                                                                                                    | rmation<br>pointment ID :<br>Check Date : 1<br>Check Date : 1<br>Bank Account : 1<br>Bank Name : J<br>heck Number :<br>ary Information<br>yroll Number :<br>Title :<br>Pay Category<br>REGLR<br>REGLR<br>REGLR<br>REGLR<br>Ded Category<br>FSA<br>D125 | 0/05/2010<br>1<br>PMorgan Cha:<br>PMorgan Cha:<br>PMOrgan Cha:<br>PMORgan Cha:<br>PMORgan Cha:<br>PMORga                                        | e Event Date Inj<br>09/16/2010<br>09/16/2010<br>09/16/2010<br>09/16/2010<br>09/16/2010<br>09/16/2010                                                                                                    | To<br>but Amount<br>88:00<br>88:00<br>00:00<br>n <u>Event Date</u><br>10/05/2010<br>10/05/2010 | Type<br>Combin<br>Dispose<br>Gross Pa<br>Stal Deduction<br>Net Pa<br>Fring<br>Dollar Amoun<br>10.44<br>Dollar Amoun<br>28 | e of Check : R<br>ned Check : 0<br>Disposition : C<br>sition Date : 0<br>ay Amount :<br>ns Amount :<br>ay Amount :<br>ay Amount :<br>e Benefits :<br>t <u>Document (</u><br>8<br><u>unt Documer</u><br>.87 | Regular<br>Cleared I<br>9/24/20                      | Payment<br>10<br>Document Dep |

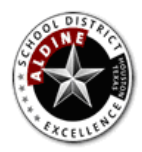

Employee Self Service

Next, click on the Attachments button.

| bs Pay Summary        |                 |                                                                                                    |                                                                                                    |                                                                                                    |                                                                                                    |                                                                                                    | , sompre                                                                                                    |  |
|-----------------------|-----------------|----------------------------------------------------------------------------------------------------|----------------------------------------------------------------------------------------------------|----------------------------------------------------------------------------------------------------|----------------------------------------------------------------------------------------------------|----------------------------------------------------------------------------------------------------|----------------------------------------------------------------------------------------------------|--|
|                       | Deduction Su    | mmary Iss                                                                                                    | ued Checks/Advice                                                                                                    | s View Tax Form                                                                                                    | is (ex. W-2)                                                                                                    |                                                                                                    |                                                                                                    |  |
| tions: Disposition    | Information Pay | yment Summar                                                                                                    | ry Information                                                                                                    |                                                                                                    |                                                                                                    |                                                                                                    |                                                                                                    |  |
|                       |                 |                                                                                                    |                                                                                                    |                                                                                                    |                                                                                                    |                                                                                                    |                                                                                                    |  |
|                       |                 |                                                                                                    |                                                                                                    |                                                                                                    |                                                                                                    |                                                                                                    |                                                                                                    |  |
| <u>s</u> .            |                 |                                                                                                    |                                                                                                    |                                                                                                    |                                                                                                    |                                                                                                    |                                                                                                    |  |
| Issued Checks/Advices |                 |                                                                                                    |                                                                                                    |                                                                                                    |                                                                                                    |                                                                                                    |                                                                                                    |  |
| Appointment ID        | Title           | Check Date                                                                                                    | Check Number                                                                                                    | Net Pay Amount                                                                                                    | Type of Check                                                                                                    | Bank Account                                                                                                    | Bank Accou                                                                                                    |  |
|                       | COMPUTER OPR    | 01/20/2011                                                                                                    | 000020002                                                                                                    |                                                                                                    |                                                                                                    | 11                                                                                                    |                                                                                                    |  |
|                       | COMPUTER OPR    | 01/05/2011                                                                                                    | 000020002                                                                                                    |                                                                                                    |                                                                                                    | 11                                                                                                    |                                                                                                    |  |
|                       | COMPUTER OPR    | 12/17/2010                                                                                                    | 000020002                                                                                                    |                                                                                                    |                                                                                                    | 11                                                                                                    |                                                                                                    |  |
|                       | COMPUTER OPR    | 12/03/2010                                                                                                    | 000020002                                                                                                    |                                                                                                    |                                                                                                    | 11                                                                                                    |                                                                                                    |  |
|                       | COMPUTER OPR    | 11/19/2010                                                                                                    | 000020002                                                                                                    |                                                                                                    |                                                                                                    | 11                                                                                                    |                                                                                                    |  |
|                       | COMPUTER OPR    | 11/05/2010                                                                                                    | 000020002                                                                                                    |                                                                                                    |                                                                                                    | 11                                                                                                    |                                                                                                    |  |
|                       | COMPUTER OPR    | 10/20/2010                                                                                                    | 000020002                                                                                                    |                                                                                                    |                                                                                                    | 11                                                                                                    |                                                                                                    |  |
| /                     | COMPUTER OPR    | 10/05/2010                                                                                                    | 000020002                                                                                                    |                                                                                                    |                                                                                                    | 11                                                                                                    |                                                                                                    |  |
|                       | COMPUTER OPR    | 09/20/2010                                                                                                    | 000020002                                                                                                    |                                                                                                    |                                                                                                    | 11                                                                                                    |                                                                                                    |  |
|                       | COMPUTER OPR    | 09/03/2010                                                                                                    | 000020002                                                                                                    |                                                                                                    |                                                                                                    | 11                                                                                                    |                                                                                                    |  |
|                       | COMPUTER OPR    | 09/03/2010                                                                                                    | 000020002                                                                                                    |                                                                                                    |                                                                                                    |                                                                                                    | 0.11 I                                                                                                    |  |
|                       | S Issued        | Issued Checks/<br>Appointment ID Title<br>COMPUTER OPR<br>COMPUTER OPR<br>COMPUTER OPR<br>COMPUTER OPR<br>COMPUTER OPR<br>COMPUTER OPR<br>COMPUTER OPR<br>COMPUTER OPR<br>COMPUTER OPR<br>COMPUTER OPR<br>COMPUTER OPR<br>COMPUTER OPR<br>COMPUTER OPR | Appointment ID         Title         Check Date           COMPUTER OPR         01/20/2011           COMPUTER OPR         01/20/2011           COMPUTER OPR         01/05/2011           COMPUTER OPR         12/17/2010           COMPUTER OPR         12/03/2010           COMPUTER OPR         12/03/2010           COMPUTER OPR         11/19/2010           COMPUTER OPR         11/05/2010           COMPUTER OPR         11/05/2010           COMPUTER OPR         10/20/2010           COMPUTER OPR         10/20/2010           COMPUTER OPR         09/20/2010           COMPUTER OPR         09/03/2010           COMPUTER OPR         09/03/2010           First         Prey         Next | Appointment ID         Title         Check Date         Check Number           COMPUTER OPR         01/20/2011         000020002           COMPUTER OPR         01/05/2011         000020002           COMPUTER OPR         12/17/2010         000020002           COMPUTER OPR         12/03/2010         000020002           COMPUTER OPR         12/03/2010         000020002           COMPUTER OPR         11/19/2010         000020002           COMPUTER OPR         11/19/2010         000020002           COMPUTER OPR         11/19/2010         000020002           COMPUTER OPR         10/05/2011         000020002           COMPUTER OPR         10/05/2010         000020002           COMPUTER OPR         10/05/2010         000020002           COMPUTER OPR         00/02/2010         000020002           COMPUTER OPR         00/02/2010         000020002           COMPUTER OPR         00/02/2010         000020002           COMPUTER OPR         00/02/2010         000020002           COMPUTER OPR         00/02/2010         000020002           COMPUTER OPR         00/03/2010         000020002           COMPUTER OPR         00/03/2010         000020002 | Appointment ID         Title         Check Date         Check Number         Net Pay Amount           COMPUTER OPR         01/20/2011         000020002             COMPUTER OPR         01/05/2011         000020002             COMPUTER OPR         12/17/2010         000020002             COMPUTER OPR         12/03/2010         000020002             COMPUTER OPR         11/19/2010         000020002             COMPUTER OPR         11/19/2010         000020002             COMPUTER OPR         11/05/2010         000020002             COMPUTER OPR         11/05/2010         000020002             COMPUTER OPR         10/20/2010         000020002             COMPUTER OPR         10/05/2010         000020002             COMPUTER OPR         09/20/2010         000020002             COMPUTER OPR         09/20/2010         000020002             COMPUTER OPR         09/20/2010         000020002             COMPUTER OPR         09/20/201 | Appointment ID         Title         Check Date         Check Number         Net Pay Amount         Type of Check           COMPUTER OPR         01/20/2011         000020002              COMPUTER OPR         01/05/2011         000020002               COMPUTER OPR         12/17/2010         000020002 | Appointment ID         Title         Check Date         Check Number         Net Pay Amount         Type of Check         Bank Account           COMPUTER OPR         01/20/2011         000020002         11         11           COMPUTER OPR         01/05/2011         000020002         11         11           COMPUTER OPR         12/17/2010         000020002         11         11           COMPUTER OPR         12/03/2010         000020002         11         11           COMPUTER OPR         12/03/2010         000020002         11         11           COMPUTER OPR         11/19/2010         000020002         11         11           COMPUTER OPR         11/05/2010         000020002         11         11           COMPUTER OPR         11/05/2010         000020002         11         11           COMPUTER OPR         10/20/2010         000020002         11         11           COMPUTER OPR         10/05/2010         000020002         11         11           COMPUTER OPR         09/20/2010         000020002         11         11           COMPUTER OPR         09/20/2010         000020002         11         11           COMPUTER OPR         09/20/2010         000020002 |  |

To view the pdf file, click on Download, then Open.

|      |                             | Home                 | My Information     | My Compensation     | h Change Passv    | vord Downloadab   | le Forms My Work |  |  |  |  |
|------|-----------------------------|----------------------|--------------------|---------------------|-------------------|-------------------|------------------|--|--|--|--|
| đ    | -                           | Jobs                 | Pay Summary        | Deduction Summary   | Issued Checks/A   | dvices View Tax F | orms (ex. W-2)   |  |  |  |  |
| skto |                             | Sections             | : Disposition Info | ormation Payment Su | mmary Information |                   |                  |  |  |  |  |
| å    |                             |                      |                    |                     |                   |                   |                  |  |  |  |  |
| My   | Reference Table Attachments |                      |                    |                     |                   |                   |                  |  |  |  |  |
|      |                             |                      |                    |                     |                   |                   |                  |  |  |  |  |
|      |                             |                      | File Name          | Type Date           | User ID           |                   |                  |  |  |  |  |
|      |                             | ✓ 336                | 668000_7824611.Pl  | DF Standard 9/25/10 | BATCHJOB          |                   |                  |  |  |  |  |
|      |                             | First Prev Next Last |                    |                     |                   |                   |                  |  |  |  |  |
|      |                             | Downlo               | ad                 |                     |                   |                   |                  |  |  |  |  |
|      |                             | File N               | lame : 1           |                     |                   |                   | A                |  |  |  |  |
|      |                             |                      | Type: 1            | Des                 | scription :       |                   |                  |  |  |  |  |
|      |                             |                      | Date : 9/25/10     | D6.                 | copuon.           |                   |                  |  |  |  |  |
|      |                             | US                   | er ID : BATCHJO    | B                   |                   |                   |                  |  |  |  |  |
|      |                             | Return               | to MYCOMP - Issue  | d Checks / Advices  |                   |                   |                  |  |  |  |  |
|      |                             | View A               | Hechment History   |                     |                   |                   |                  |  |  |  |  |
|      |                             |                      |                    |                     |                   |                   |                  |  |  |  |  |

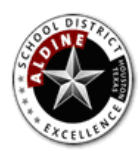

Aldine ISD Employee Self Service

\*\* Note \*\*

You must click on **Return to MYCOMP - Issued Checks/ Advices** when done or tabs will not function.

Why I can't view/download the image of my direct deposit from previous years? The process to store direct deposit images started approximately November 2010. Only the direct deposit paystubs emailed to you will have stored images.